# CARSI 资源用户访问流程 (中国知网版)

#### 访问方式一:

点击这里, 跳转至 INTL ID 登陆页面, 认证通过后即可访问数据库。

### 访问方式二:

输入网址: <u>https://fsso.cnki.net/</u>

1、选择所在学校,如"浙江大学",进入浙江大学登陆页面,输入用户名、口令

| CRETERSON<br>WWW.GINLINEL<br>HRANK.KERK.K.K                       | 中国知网高校/机构外部访问系统                                          |                                              |
|-------------------------------------------------------------------|----------------------------------------------------------|----------------------------------------------|
| 高枝/机构:                                                            | 支持汉字、拼音、首字母                                              | 前往                                           |
| 高校/机构列表 (按接入先后排序)                                                 | 安徽大学<br>安徽工程大学<br>安徽工商职业学院<br>安徽国际商各职业学院                 |                                              |
| <ul> <li>清华大学</li> <li>北京</li> <li>山东大学</li> <li>华东</li> </ul>    |                                                          | <ul> <li>中国人民大学</li> <li>天津大学</li> </ul>     |
| <ul> <li>华南理工大学</li> <li>华中中</li> <li>深圳大学</li> <li>沈阳</li> </ul> | <ul> <li>安徽新华学院</li> <li>北京城市学院</li> <li>北京大学</li> </ul> | <ul> <li>上海财经大学</li> <li>华北水利水电大学</li> </ul> |
|                                                                   | 展开》                                                      |                                              |
|                                                                   |                                                          |                                              |

### 浙江大学国际联合学院(海宁国际校区)

2、跳转至 INTL ID 登录界面,使用 INTL ID 认证通过后即可访问数据库。

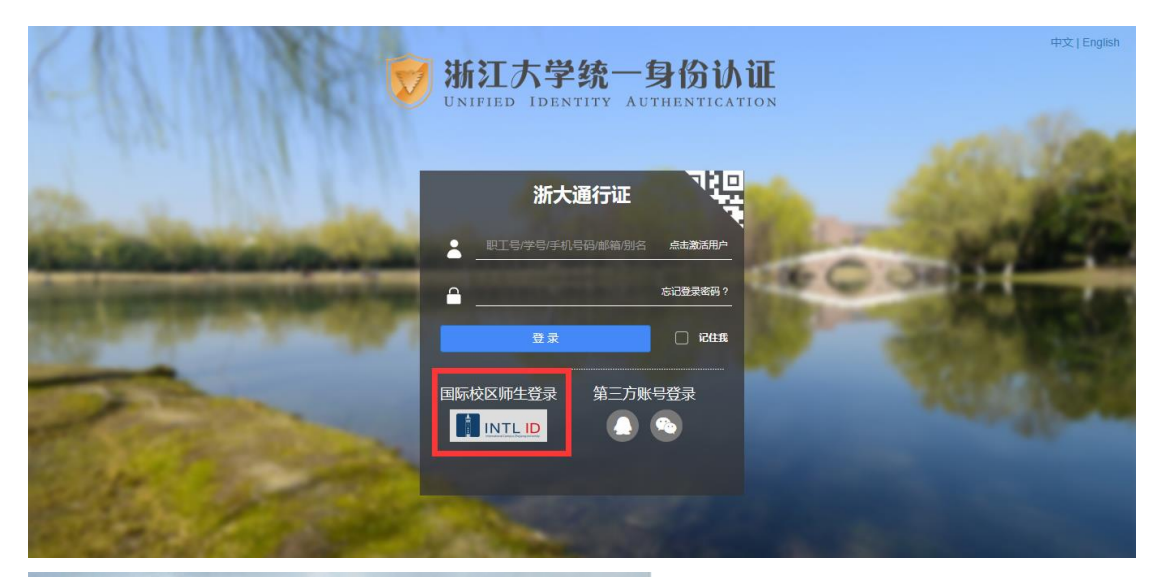

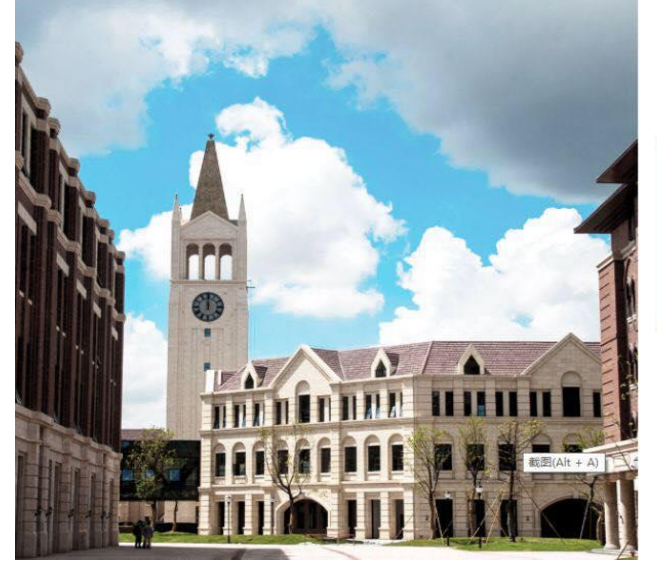

| 12-    | INTERNATI | ONAL CAMPUS |
|--------|-----------|-------------|
| S SE S | ZHEJIANG  | UNIVERSITY  |
|        | 浙江大学国     | 国际联合学院      |

# 使用你的组织帐户登录 someone@example.com 密码

Please login with your INTL ID,If you have problems logging in, email its.intl@zju.edu.cn or call 0571-87572669. 3、验证成功后就进入中国知网。

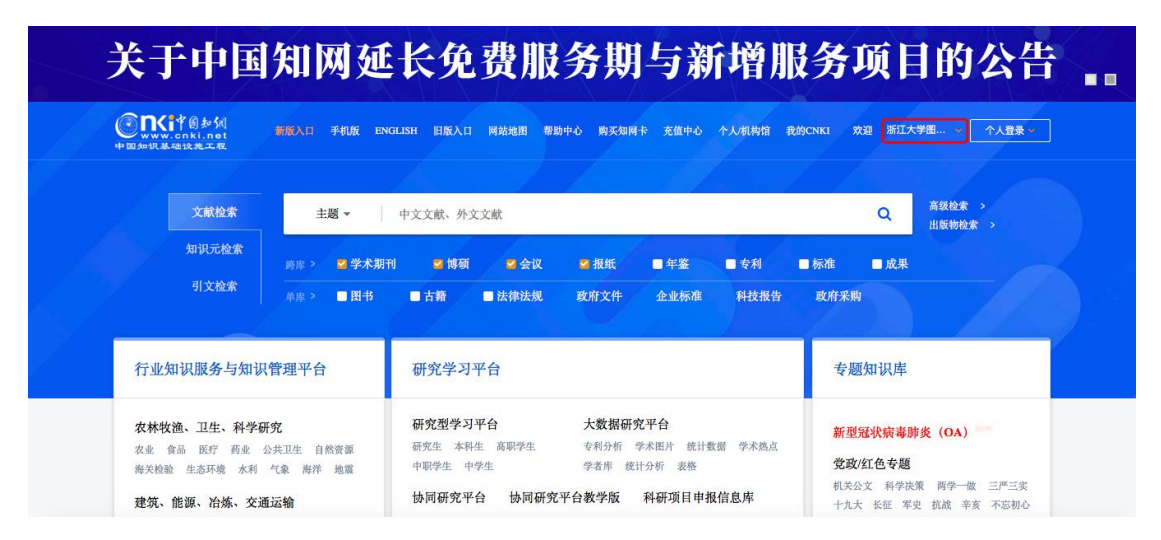

| Web of Science     Ious Carrier     Ious Carches and alerts Carchelistory     Select a database     All Databases     Advanced Search     Basic Search   Cited Reference Search   Advanced Search     Example: oil spill* mediterranean     Topic   Search Uses     * Add row     Reset     Ztpijang University                                                                                                    | Web of Science InCit  | ites Journal Citation Reports | Essential Science Indicators | EndNote | Publons | Kopernio |           |                            | Sign In 👻 Help       | 👻 English 👻            |
|----------------------------------------------------------------------------------------------------|-----------------------|-------------------------------|------------------------------|---------|---------|----------|-----------|----------------------------|----------------------|------------------------|
| Tools Searches and alerts Search History Marked List   Select a database   All Databases      Basic Search Cited Reference Search Advanced Search  Example: oil spill* mediterranean      Topic   Search Search tips  + Add row Reset   Timespan  All years (1864 - 2020)    All years (1864 - 2020)    Chejiang University                                                                                                    | Web of S              | Science                       |                              |         |         |          |           |                            | ¢                    | Clarivate<br>Analytics |
| Select a database All Databases   All Databases  Advanced Search  Advanced Search  Cited Reference Search  Advanced Search  Cited Reference Search  Cited Reference Search  Cited Reference Search  Ci |                       |                               |                              |         |         |          | Tools 👻   | Searches and alerts 👻      | Search History       | Marked List            |
| Basic Search Cited Reference Search Advanced Search     Example: oil spill* mediterranean Topic Search tips     + Add row Reset     Timespan     All years (1864 - 2020)   More settings    Timesping University                                                                                                    | Select a database     | All Databases                 |                              | •       |         |          |           | Access free resource       | es to support corona | virus research.        |
| Example: oil spill* mediterranean                                                                                                    | Basic Search (        | Cited Reference Search        | Advanced Search              |         |         |          |           |                            |                      |                        |
| + Add row   Reset                                                                                                    | Example: oil spi      | ill* mediterranean            |                              |         | 8       | Торіс    |           | <ul> <li>Search</li> </ul> | Search tips          |                        |
| Timespan<br>All years (1864 - 2020)                                                                                                    |                       |                               |                              |         |         |          | + Add row | Reset                      |                      |                        |
| All years (1864 - 2020) 🔹 Vore settings 💌                                                                                                    | Fimespan              |                               |                              |         |         |          |           |                            |                      |                        |
| More settings 💌                                                                                                    | All years (1864 - 202 | 20) 🔻                         |                              |         |         |          |           |                            |                      |                        |
| Zhejiang University                                                                                                    | More settings 🔻       |                               |                              |         |         |          |           |                            |                      |                        |
| Thejjang University                                                                                                    |                       |                               |                              |         |         |          |           |                            |                      |                        |
| Zhejiang University                                                                                                    |                       |                               |                              |         |         |          |           |                            |                      |                        |
| Zhejiang University                                                                                                    |                       |                               |                              |         |         |          |           |                            |                      |                        |
|                                                                                                    | Zhejiang University   | J                             |                              |         |         |          |           |                            |                      |                        |